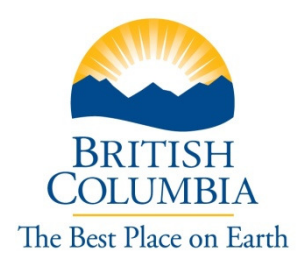

## British Columbia Vital Statistics Agency

# Death Registration Program User Guide

Prepared by British Columbia Vital Statistics Agency

April 7, 2010 Version 3.0

## Table of Contents

| 1 | Introduction                                                       | 5        |
|---|--------------------------------------------------------------------|----------|
|   | About This Guide                                                   | 5        |
|   | What is the Death Registration Program?                            | )<br>;   |
|   | System Availability                                                | ,<br>5   |
|   | Getting Help and Support                                           | 7        |
|   |                                                                    |          |
| 2 | Roles and Responsibilities                                         | 3        |
|   | Funeral Home Registrars                                            | 3        |
|   | Informants                                                         | 3        |
|   | BC VItal Statistics Agency Death Registration Program Support Stan | 5        |
| 3 | Security and Sign In                                               | 9        |
|   | Your User ID and Password                                          | )        |
|   | Change Password10                                                  | )        |
|   | Getting to the Web Site                                            | 2        |
|   | User Logon                                                         | ł        |
|   | Welcome to the Death Registration Program                          | י<br>ה   |
|   |                                                                    | <i>.</i> |
| 4 | Navigation                                                         | 7        |
|   | How to Get Around                                                  | 7        |
|   | Foreign Characters                                                 | L        |
| 5 | Administration23                                                   | 3        |
|   | Add Users Screen                                                   | 3        |
|   | Remove Users Screen                                                | 1        |
|   | Manage User Preferences                                            | 5        |
| 6 | Register a New Death                                               | 1        |
|   | Steps to Register a New Death                                      | L        |
|   | 1 – Enter Death Information                                        | 2        |
|   | 2 – Enter Deceased Information                                     | 5        |
|   | 3 – Enter Birth Information                                        | 7        |
|   | 4 – Enter Parental Information                                     | )<br>1   |
|   | 6 – Validate and Submit a Death Registration 43                    | ∟<br>₹   |
|   | Correcting Errors                                                  | 1        |
|   | Registration Confirmation Screen                                   | 5        |
|   | 7 – Print Documents                                                | 5        |
|   | Add/Remove Death Certificates to be Printed for Event Screen       | 3        |
| 7 | Search Incomplete Death Events                                     | 2        |
|   | Search Incomplete Death Event Screen                               | <u>)</u> |
|   | Search Results for Incomplete Death Events Screen                  | 5        |
|   | Spoil Certificate Screen                                           | 5        |

## Table of Figures

| Figure 1 – Change Password Screen10                                                   |
|---------------------------------------------------------------------------------------|
| Figure 2 – Welcome Screen                                                             |
| Figure 3 – Logon Screen                                                               |
| Figure 4 – Organization Screen                                                        |
| Figure 5 – Home Page Screen                                                           |
| Figure 6 – Sample Screen                                                              |
| Figure 7 – Add Users Screen                                                           |
| Figure 8 – Remove Users Screen                                                        |
| Figure 9 – Add Preferences (City) Screen                                              |
| Figure 10 – Search for Available Preferences to Add                                   |
| Figure 11 – List of Available City to Add                                             |
| Figure 12 – Remove User Preferences (City) Screen                                     |
| Figure 13 – Enter Death Information Screen                                            |
| Figure 14 – Enter Deceased Information Screen                                         |
| Figure 15 – Enter Birth Information Screen                                            |
| Figure 16 – Enter Parental Information Screen                                         |
| Figure 17 – Enter Informant, Disposition and Medical Certification Information Screen |
| Figure 18 – Summary Screen43                                                          |
| Figure 19 – Successful Registration Screen45                                          |
| Figure 20 – Print Documents Screen47                                                  |
| Figure 21 – Add/Remove Death Certificates to be Printed for Event Screen              |
| Figure 22 – Add/Remove Death Certificates to be Printed for Event Screen #250         |
| Figure 23 – Print Death Certificate Confirmation Screen                               |
| Figure 24 – Search Incomplete Death Event Screen53                                    |
| Figure 25 – Search Results for Incomplete Death Events Screen                         |
| Figure 26 – Spoil Death Certificate Screen                                            |
| Figure 27 – Spoil Death Certificate Confirmation Screen                               |
| Figure 28 – Spoil Death Certificate Popup Screen                                      |

## 1 Introduction

## **About This Guide**

## Purpose and Audience

This guide was written to provide a reference tool for Funeral Home staff responsible for registering deaths on behalf of the BC Vital Statistics Agency. For additional information on using this system, you can view the Death Registration Program on-line help system.

### **Document Conventions**

The following document conventions are used in this guide.

| Bold            | Indicates a push-button label.                 |  |  |
|-----------------|------------------------------------------------|--|--|
| Italics         | Indicates a screen name.                       |  |  |
| Bold underlined | Indicates a hyperlink that appears on a screen |  |  |

### Note:

Notes give you additional information or emphasize a particular procedure.

P)

Q

#### Warning:

Indicates a warning or alert. To avoid making an error, you need to pay particular attention to the information contained in these alerts.

### Tip:

Indicates a useful tip or shortcut that you can use to save time and keystrokes.

## What is the Death Registration Program?

The Death Registration Program has been developed by the Vital Statistics Agency of the British Columbia, Ministry of Health, to enable Internet based entry of death information and printing of Death Registration, Burial Permit, and Death Certificate documents.

After you enter all the information to register a death, the program will check it and notify you of any errors so that you can correct them before the death is registered. This process is called 'validation'. Once you have corrected the errors, you can submit the registration, and print the Burial Permit and the Death Certificate. Once you are familiar with the program, it will take you approximately five minutes to complete a registration.

## Requirements

You will need the following to use the Death Registration Program:

- A personal computer connected to the Internet;
- A special user ID and password;
- Adobe Reader to display the documents; and
- A printer to print the documents.

## System Availability

### General Availability

The program is available with full support five days per week during regular business hours. You may be able to use the program outside of regular business hours, but support staff will not be on duty if you need help.

## Emergency Downtime

Emergency downtime may be necessary from time to time. Whenever possible, you will receive advance notice.

## **Getting Help and Support**

## Death Registration Policies and Procedures

You can find the answers to most policy and procedure questions in your <u>*Registrar's Guide to Vital Statistics Procedures*</u> document, available at http://admin.moh.hnet.bc.ca/vs/forms/vsa025.pdf.

## Contact Us

If you have a problem with the program, click the **Contact Us** link and send an email describing your problem. The **Contact Us** email is monitored during regular business hours from 8:30 am to 4:30 pm (PST) Monday through Friday, excluding statutory holidays.

If your problem is with a particular error message, have it written down, or take a screen print, so that you have it on hand to describe to the support contact.

If you require immediate assistance, you can reach the Help Contact at:

Tel: 250-952-9090

Fax: 250-952-9097

Toll-free: 1-888-212-1188 (press 4 once connected).

### Help Screens

The program has a screen-sensitive on-line Help system.

Access Help by clicking the Help 🕐 button in the top right corner of any screen. Information about that screen will be displayed.

## 2 Roles and Responsibilities

## **Funeral Home Registrars**

**Funeral Home Registrars** are the primary users of the Death Registration Program. They will use the system to:

- Record death events to BC Vital Statistics Agency.
- Issue burial permits.
- Issue death certificates.
- Search incomplete death registrations.
- View monthly statements.
- Order death certificate stock.
- Record spoiled death certificates.
- Perform maintenance activities such as managing users and user preferences.

## Informants

• The nearest relative of the deceased or adult person having knowledge of the facts is responsible for providing the necessary information regarding a death to a funeral home director. Funeral Homes cannot be designated as the informant.

## **BC Vital Statistics Agency Death Registration Program Support Staff**

- Perform maintenance activities and oversee the program.
- Monitor the **Contact Us** email account and respond to questions from Funeral Home staff.
- Respond to telephone enquiries from Funeral Home staff.

## 3 Security and Sign In

## Your User ID and Password

You will be given a special user ID and password for access to the program.

If you do not use your user ID and password for 60 days, it will expire. You will need to contact Vital Statistics to have it reset.

If you do not use the program for 15 minutes, it will close and you will have to log back in to continue working.

### Password Rules

- Passwords are case-sensitive
- You are responsible for ensuring the security of your user ID and password.
- You should never disclose your password to another person.
- You must not allow another person access to the program with your User ID.
- You must **not** use another person's User ID.
- You are required to log off the program before leaving your computer.
- You are accountable for all actions performed by your User ID.
- If you are ever prompted, "Do you want the computer to remember your password?" you should respond "No".

## Change Password

You use this screen to change your password.

| BRITISH<br>COLUMBIA<br>The Best Place on Earth                                                                                                    | Vital Statistics Agency Help @ Location Program                                                                                                    |
|----------------------------------------------------------------------------------------------------|----------------------------------------------------------------------------------------------------|
| B.C. Home<br>Vital Statistics                                                                                                    | Change Password The Rules for account passwords                                                                                                    |
| Home Page<br>Register Death<br>Create Death Event<br>Search Incomplete<br>Print Documents<br>Add Preferences<br>Remove<br>Preferences<br>Change Password<br>Spoil Certificates<br>Remove Users | <ul> <li>The password must:</li> <li>1. Contain a minimum of 8 characters and a maximum of 14.</li> <li>2. Contain characters from ALL of the following categories: <ul> <li>English upper case characters (A-2)</li> <li>English lower case characters (a-2)</li> <li>English lower case characters (a-2)</li> <li>English lower case characters (a-2)</li> <li>English lower case characters (a-2)</li> <li>Symbols (e-g. 1, 5, #, %)</li> </ul> </li> <li>3. Not contain all or part of the same user name (the name or initials used to log in).</li> <li>4. Avoid passwords that contain full words (e-g. 'fretruck').</li> </ul> |
| Related Links  Ministry of Health BCPA ESARC Postal Code Looku Vital Statistics Act Funeral Directors Handbook Supplies Requisition Death Certificate Order User Manual                        | Old Password New Password Confirm New Password Submit                                                                                                    |

Figure 1 – Change Password Screen

Click the Change Password link on the Administration menu at the home page to go to this screen.

The new password you choose must follow certain security rules. They are:

- 1. Your password must contain a minimum of 8 characters and a maximum of 14.
- 2. Your password must contain characters from *at least three* of the following categories:
  - a) English upper case letters (A to Z);
  - b) English lower case letters (a to z);
  - c) Base 10 digits (0 to 9); and,
  - d) Symbols (e.g., !@#\$%^&).

- 3. Your password must **NOT** contain all or part of your user name (the name or initials you use to log on).
- 4. Avoid passwords that contain full words (e.g., ambulance, banana).

## Changing Your Password

Step 1 – enter your old password in the Old Password box.

Step 2 – enter a new password that meets the rules above in the New Password box. If the new password does not meet the rules, when you submit it, the program will reject it.

Step 3 – retype the new password.

Step 4 – click the **Submit** button.

If your password has been changed, you will get a password change successful message.

## **Getting to the Web Site**

The Death Registration Program is a web-based program that you access over the Internet. You use your browser to go to the web site at <a href="https://webreg.vs.gov.bc.ca">https://webreg.vs.gov.bc.ca</a>.

| BRITISH<br>COLUMBIA<br>The Best Place on Earth                                                                                                    | Search Go Advanced Search >                                                                                                    | <u>Main</u><br><u>Index</u><br><u>Help</u><br><u>Contact</u><br><u>Us</u> |
|----------------------------------------------------------------------------------------------------|----------------------------------------------------------------------------------------------------|---------------------------------------------------------------------------|
| B.C. Home<br>Vital Statistics                                                                                                    | Welcome to the British Columbia<br>Vital Statistics Agency<br>Electronic Death Registration Program                                                                                                    |                                                                           |
| Related Links         Ministry of Health         Postal Code         Lookup         Healthy Living         BPCPA         FSABC         Vital Statistics         Act         Funeral Directors'         Handbook         Supplies         Requisition         Death Certificate         Request         User Manual         Statutory         Declaration | Welcome to the Vital Statistics Agency's Electronic Death Registration Program<br>use your assigned Vital Statistics unique User ID to begin.<br>You will need Adobe Acrobat Reader to open and print the forms you will rece<br>Click here to download Adobe Acrobat Reader.<br>Click here to download Adobe Acrobat Reader. | n. Please<br>ive from us.                                                 |
| Quick access to<br>information based on<br>government's<br>structure<br>• <u>B.C. Government</u><br>• <u>Ministries and<br/>Organizations</u><br>• <u>Other Levels of<br/>Government</u>                                                                                                    |                                                                                                    | Start                                                                     |

#### Figure 2 – Welcome Screen

This is the welcome screen. Click the **Start** button to enter the program.

ē

Make this page a Favourite:

You can mark this page as a Favourite in Internet Explorer by clicking on "Favourites" (on the menu bar) and then "Add to Favourites". The next time you click on Favourites, you can pick out the site name from

the list shown, and go directly to this screen.

User Logon

| The Best Place on Earth                                                                                | ne -                                                                                 | чч <b>U</b> |
|----------------------------------------------------------------------------------------------------|--------------------------------------------------------------------------------------|-------------|
| Logon                                                                                                  |                                                                                      |             |
| Vital Statistics requires you to logon.                                                                | » Contact Us                                                                         |             |
| Death Registration Program requires that you<br>Issigned User Id and Password:                         | u enter your valid Vital Statistics                                                  |             |
|                                                                                                    |                                                                                      |             |
| Jser Id                                                                                                |                                                                                      |             |
|                                                                                                    |                                                                                      |             |
|                                                                                                    | Next                                                                                 |             |
| access to or unauthorized use of data on this comp<br>authorized employee(s) or owner(s) of an account | uter system by any person other than the<br>is strictly prohibited and may result in |             |

COPYRIGHT DISCLAIMER PRIVACY ACCESSIBILITY

Figure 3 – Logon Screen

Enter your user ID and password here and click the **Next** button.

## **Choose Organization**

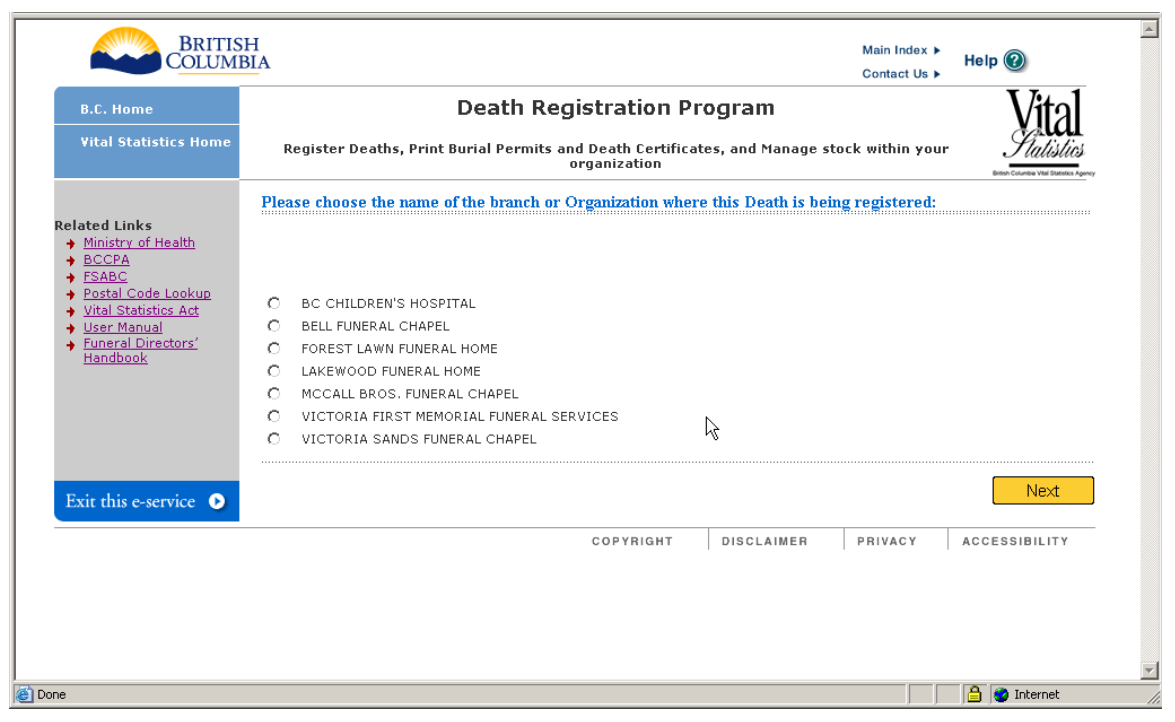

Figure 4 – Organization Screen

Choose the business location where this death is being registered and click the **Next** button.

## Welcome to the Death Registration Program

After the program has successfully opened, the *Home Page* screen will display.

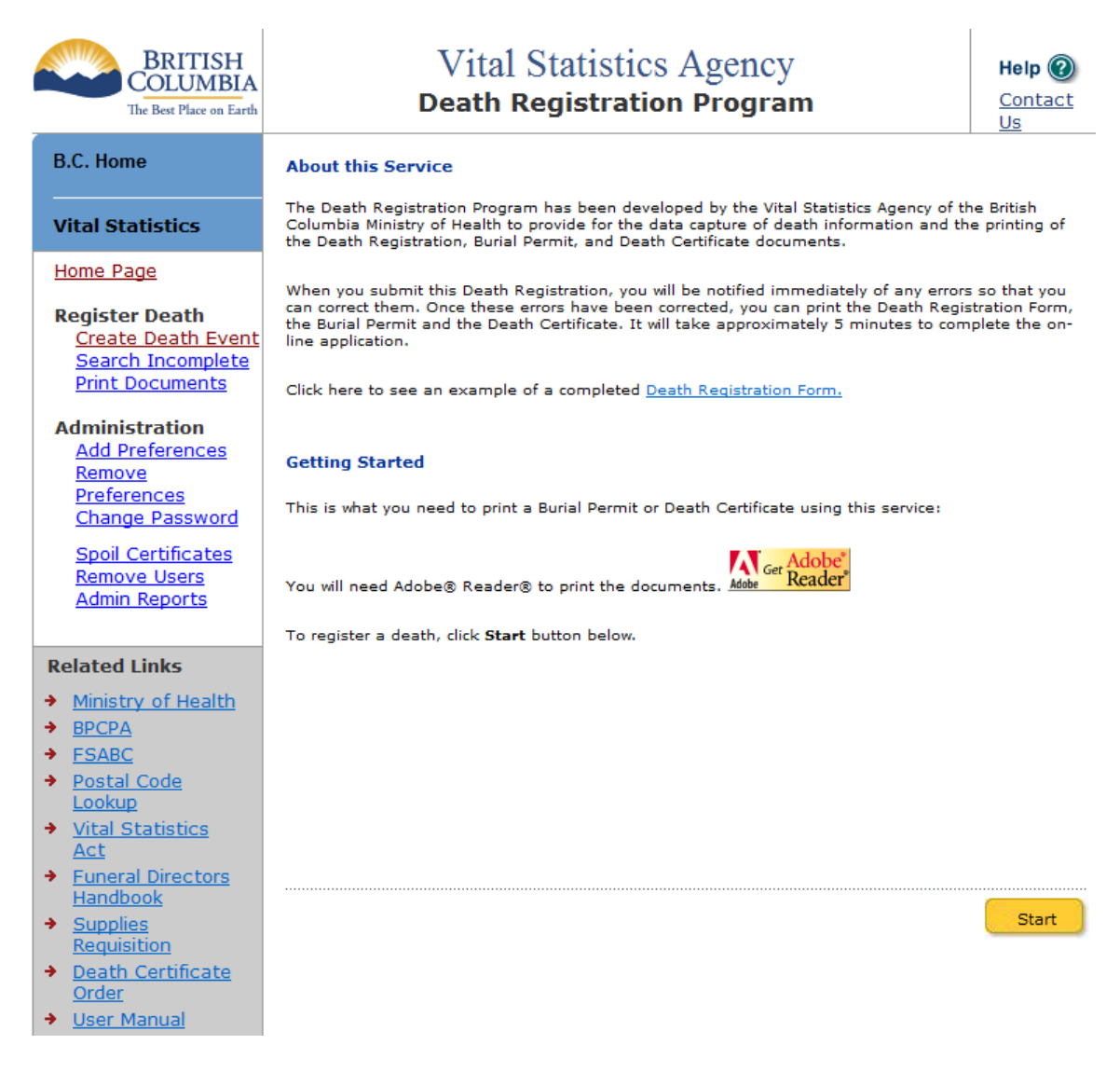

Figure 5 – Home Page Screen

## 4 Navigation

## How to Get Around

This section describes how you can move around in the program.

| BRITISH<br>COLUMBIA<br>The Best Place on Earth                                                                                                    | Vita<br>Death                                                                                                    | l Statistics Agen<br>Registration Progr                          | cy<br>ram                                              | Help 🕢                                   |
|----------------------------------------------------------------------------------------------------|----------------------------------------------------------------------------------------------------|------------------------------------------------------------------|--------------------------------------------------------|------------------------------------------|
| B.C. Home                                                                                                    | 1: Please enter the following inform                                                                                                    | mation regarding the Dece                                        | ased:                                                  |                                          |
| Vital Statistics Home Page Register Death 1: Death 2: Deceased 3: Birth 4: Parents 5: Informant                                                                                                    | <ul> <li>Identifies Required Fields</li> <li>Deceased Particulars</li> <li>Surname</li> <li>Given Names</li> <li>Date of Death<br/>(Mon-dd-yyyy)</li> <li>Sex</li> <li>Place of Death</li> <li>Place Type</li> </ul> |                                                                  |                                                        |                                          |
| 6: Summary         6: Summary         Related Links         Ministry of Health         BPCPA         FSABC         Postal Code Lookup         Vital Statistics Act         Funeral Directors<br>Handbook         Supplies Requisition         Death Certificate<br>Order         User Manual         Statutory Declaration         Amendment Guide         Previous Vital Info | * Location<br>If Place Type is Hospital, please is<br>Otherwise, enter exact location in<br>City<br>Postal/Zip                                                                                                    | select Hospital from the list<br>cluding facility name (if appli | provided(City and Post<br>icable), Address, City :<br> | ral Code N/A)<br>and Postal Code<br>Next |
|                                                                                                    | COPYRIGHT                                                                                                    | DISCLAIMER                                                       | PRIVACY                                                | ACCESSIBILITY                            |

Figure 6 – Sample Screen

The links at the top of each page are:

- *Help* ? Click to open a new window that contains the online help..
- **Contact Us** Click to open a pop up window that has an email link and telephone numbers for the Help Contact.

#### B.C. Home

#### Vital Statistics

#### Home Page

Register Death Create Death Event Search Incomplete Print Documents

Administration Add Preferences Remove Preferences Change Password

<u>Spoil Certificates</u> <u>Remove Users</u> <u>Admin Reports</u>

#### **Related Links**

- Ministry of Health
- → BPCPA
- FSABC
- Postal Code
- Lookup
   Vital Statistics
- Act
- Funeral Directors Handbook
   Supplies
- <u>Requisition</u>
   <u>Death Certificate</u>
- Order
   User Manual
- Statutory
- Declaration
- Amendment Guide
- Previous Vital Info

The *main screen area* is where you will work. It has a title showing you the screen you are in, and contains boxes where you enter information. Boxes you MUST fill in are tagged with a red asterisk (\*), and

| The | side | bar | is | split      | into | two | major | parts. |
|-----|------|-----|----|------------|------|-----|-------|--------|
| -   |      |     | -  | - <b>T</b> |      |     | - 5 - | T      |

The top part changes depending on where you are in the program. On the home page, and in the Monthly Statement, Stock Reconciliation and Administration parts of the program, the links shown in the picture at left display.

In the Register Death part of the program, this part changes to allow you to move around the Death Event screens, as the links shown in the picture at right display.

| Home Page      |              |  |  |  |
|----------------|--------------|--|--|--|
| Register Death |              |  |  |  |
| <b>→</b>       | 1: Death     |  |  |  |
|                | 2: Deceased  |  |  |  |
|                | 3: Birth     |  |  |  |
|                | 4: Parents   |  |  |  |
|                | 5: Informant |  |  |  |
|                | 6: Summary   |  |  |  |

The bottom part stays the same throughout the program, and offers you links to other pages you might be interested in.

| 2: Please enter the following<br>* Identifies Required Fields | j Deceased information:<br>:<br>:        |
|---------------------------------------------------------------|------------------------------------------|
| * Street                                                      | Usual Address                            |
| * City                                                        |                                          |
| Prov/State                                                    |                                          |
| * Country                                                     |                                          |
| Postal Code                                                   |                                          |
| PHN                                                           | Reason if no PHN 👻                       |
| SIN                                                           |                                          |
| * Aboriginal Status                                           | If Yes, did Deceased     Ive on Reserve? |
| Marital Status                                                |                                          |
| * Marital Status                                              | <b>▼</b>                                 |
| Spouse's Surname<br>(Maiden name)                             |                                          |
| Spouse's Given Names                                          |                                          |
|                                                               |                                          |

Save

some boxes have dropdown  $\blacksquare$  menus so you can click in a list instead of typing in that box; or look-up  $\bigcirc$  icons, so you can do a search to fill in a box with the correct information.

Previous

Next

| ē |   |
|---|---|
|   |   |
|   | ē |

Tip:

The mandatory boxes (\*) all need to be filled if the registration process is to be successful.

If you don't have all the information you need, you can enter what you have, and save the record to come back to later.

Once you have all the missing mandatory information, you can re-open the record and finish it before submitting the record to Vital Statistics.

At the bottom of the main screen area various buttons will display, depending on which screen is being displayed.

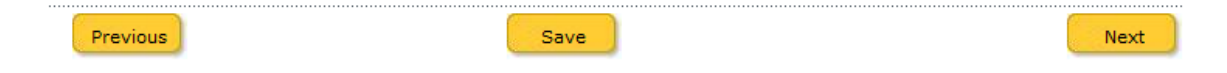

For example, on the *Enter Death Information* screen, the **Save** button saves all the information you have entered, and stays at the *Enter Death Information* screen. You can click the Save button if you get interrupted, and don't want to lose the work you've done. Then you can return to the record at a more convenient time.

The **Next** button saves all the information you have entered too, but it also closes the *Enter Death Information* screen, and opens the *Enter Deceased Information* screen.

On the *Enter Deceased Information* screen, you'll see the **Save** and **Next** buttons, and you also have a **Previous** button that takes you back to the *Enter Death Information* screen.

| COPYRIGHT | DISCLAIMER | PRIVACY | ACCESSIBILITY |
|-----------|------------|---------|---------------|
|           |            |         |               |

The footer links are the same on all pages. They link to standard BC government pages.

| The screens also have some usefu | l tool buttons to help you reduce the  |
|----------------------------------|----------------------------------------|
| amount of typing you have to do. | They are described in the table below. |

| Button         | Action                                                                                                    |
|----------------|----------------------------------------------------------------------------------------------------|
| Ħ              | Calendar Button. Click to open a calendar pop up window. Click to pick a date, the window will close and the date will be inserted in the date box in the correct format.                                                                                                    |
|                | Dropdown Menu Button. Click to open a list of choices, then click to select one. The dropdown will close and your choice will be inserted in the box.                                                                                                    |
| 9              | Find Button. Click to open a search window. You can enter text and search for matches. The letters you enter will match on the same letters anywhere in any City name on file. For example, in the City box, you can click the find button, enter '11' and get results as follows to pick from: |
|                | 111 Mile House                                                                                                    |
|                | 114 Mile House                                                                                                    |
|                | 115 Mile House                                                                                                    |
|                | Tatchu Creek #11-Tahltan                                                                                                    |
|                | Yswaucht #11                                                                                                    |
| Submit<br>Next | A number of different buttons appear at the<br>bottom of various screens. You can click these<br>buttons to do different things. These actions are<br>described in the body of this document.                                                                                                   |
|                |                                                                                                    |

## **Foreign Characters**

## French Character Set

You can enter French characters into the program using your keyboard's keypad.

When you want to enter a French character using the keypad, do the following steps (after a while, they will become automatic).

- 1) Make sure your keypad has the **Num Lock** button turned on (so that pressing numbers on the keypad types numbers rather than moves the cursor).
- 2) Look up the character in the French Characters Table below.
- 3) Hold down either the left or right **Alt** key.
- 4) While holding down the **Alt** key, type the four-digit numeric sequence for that letter.
- 5) Release the **Alt** key.

The French character you have chosen will be displayed on the screen.

## French Characters Table

Warning:

## ማ

All numbers must be entered on the keypad (with the "Num Lock" button ON), not the regular keyboard, and the leading zero must be keyed. Thus "Alt + zero, one, nine, three" is valid and produces "Á", whereas "Alt + one, nine, three" is invalid and produces " $\perp$ ".

| Character | Name                | Keypad     |
|-----------|---------------------|------------|
| À         | A accent grave      | Alt + 0192 |
| Á         | A accent acute      | Alt + 0193 |
| Â         | A accent circumflex | Alt + 0194 |
| Ä         | A umlaut            | Alt + 0196 |
| Ç         | C cedilla           | Alt + 0199 |
| È         | E accent grave      | Alt + 0200 |
| É         | E accent acute      | Alt + 0201 |
| Ê         | E accent circumflex | Alt + 0202 |
| Ë         | E umlaut            | Alt + 0203 |
| Ì         | I accent grave      | Alt + 0204 |
| Í         | I accent acute      | Alt + 0205 |
| Î         | I accent circumflex | Alt + 0206 |
| Ï         | l umlaut            | Alt + 0207 |
| Ò         | O accent grave      | Alt + 0210 |
| Ó         | O accent acute      | Alt + 0211 |
| Ô         | O accent circumflex | Alt + 0212 |
| Ö         | O umlaut            | Alt + 0214 |
| Ù         | U accent grave      | Alt + 0217 |
| Ú         | U accent acute      | Alt + 0218 |
| Û         | U accent circumflex | Alt + 0219 |
| Ü         | U umlaut            | Alt + 0220 |
| Ý         | Y accent acute      | Alt + 0221 |

## 5 Administration

## Add Users Screen

Administrators can use this screen to add users to an organization. The user must first have been set up by BC Vital Statistics, and have a valid user ID.

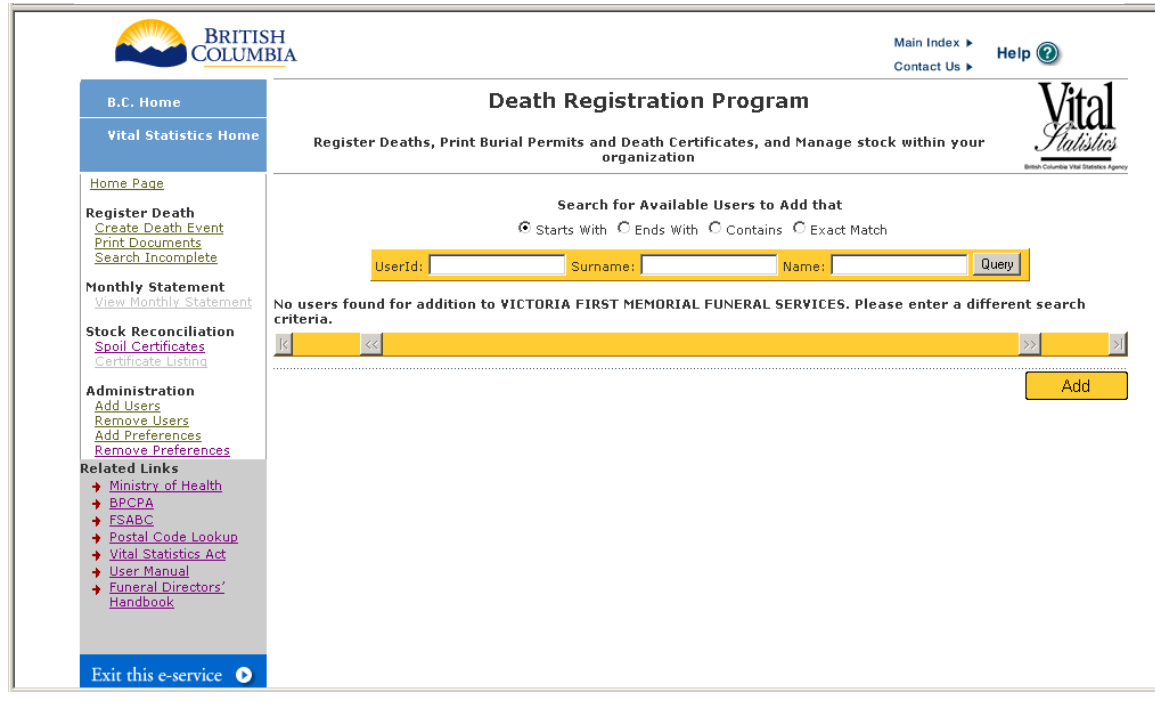

Figure 7 – Add Users Screen

If you are an administrator, you can search for users by filling in the userid, surname and/or name boxes and clicking the Query Button.

If users appear below the long yellow bar, they have been set up by BC Vital Statistics to be added to your organization. Click a radio <sup>•</sup> button to select them, and then click the **Add** button to add them to your organization.

## **Remove Users Screen**

Administrators can use this screen to remove users from an organization.

| B.C. Home                                                     |                      | De                | ath Registra                         | tion Program Vit                                              |
|---------------------------------------------------------------|----------------------|-------------------|--------------------------------------|---------------------------------------------------------------|
| Vital Statistics Home                                         | Register De          | aths, Print Buria | l Permits and Deatl<br>organiz       | h Certificates, and Manage stock within your Sullivation      |
| Home Page                                                     |                      |                   |                                      |                                                               |
| Register Death<br>Create Death Event<br>Print Documents       |                      |                   | Search for Avai<br>Starts With O End | lable Users to Remove that<br>s With C Contains C Exact Match |
| Search Incomplete                                             | Use                  | rId:              | Surname:                             | Name: Query                                                   |
| Monthly Statement                                             | User                 | rs to REMOVE f    | rom Organization                     | VICTORIA FIRST MEMORIAL FUNERAL SERVICES                      |
| Stock Reconciliation                                          | Please select the us | er to remove fron | n the list below.                    |                                                               |
| Certificate Listing                                           | UserId               | User Name         | User Surname                         | User Organization                                             |
| Administration                                                | O SHCLARKE           | SHERRY            | CLARKE                               | VICTORIA FIRST MEMORIAL FUNERAL SERVICES                      |
| Remove Users                                                  | O ERIHEGAN           | ERIN              | HEGAN                                | VICTORIA FIRST MEMORIAL FUNERAL SERVICES                      |
| Add Preferences<br>Remove Preferences                         | O MCCLANAG           | DAPHINE           | MCCLANAGHAN                          | VICTORIA FIRST MEMORIAL FUNERAL SERVICES                      |
| Related Links                                                 | C SINEWTON           | SANDY             | NEWTON                               | VICTORIA FIRST MEMORIAL FUNERAL SERVICES                      |
| <u>Ministry of Health</u>                                     | C SHPASSAS           | SHARON            | PASSAS                               | VICTORIA FIRST MEMORIAL FUNERAL SERVICES                      |
| → BPCPA<br>→ ESABC                                            | O DQUINLAN           | DAVID             | QUINLAN                              | VICTORIA FIRST MEMORIAL FUNERAL SERVICES                      |
| Postal Code Lookup                                            | K <<                 |                   |                                      | »»                                                            |
| <ul> <li>Vital Statistics Act</li> <li>User Manual</li> </ul> |                      |                   |                                      |                                                               |
| Funeral Directors'     Handbook                               |                      |                   |                                      | Remo                                                          |

Figure 8 – Remove Users Screen

If you are an administrator, you can search for users to remove, by filling in the boxes at the top of the page to find a specific user, or clicking a radio <sup>•</sup> button beside a user row in the bottom half of the page, then clicking the **Remove** button.

The screen will redisplay, and the user you chose to remove will no longer be listed.

## **Manage User Preferences**

| City 🖃               | Administrato  | rs use the Add User P | Preferences and Remove User |
|----------------------|---------------|-----------------------|-----------------------------|
| City                 | Preferences s | creens to change the  | contents of the following   |
| Hospital<br>Province | drop down m   | enus:                 |                             |
| Stock                | City          | Country               | Hospital                    |
| yOffset              | Province      | Stock                 |                             |

You also use this screen to align Death Certificate text, so when it prints on a labeled Death Certificate form, it lines up correctly. You use the "Hor Print" and "Ver Print" preferences to set up printing alignment.

Each of these activities is described in this section.

## Add City Preference

When you first click on the *Add User Preferences* or *Remove User Preferences* links in the sidebar, the Add Preferences screen is displayed, with the City option selected. There may also be a list of cities. This does not mean that these are the only cities that are available to you.

| BRITISH<br>COLUMBIA<br>The Best Place on Earth                                                                                                    |                            | Vital Statistics<br>Death Registration                                                                                                    | Agency<br>Program                               |          |         | Help @<br>Contact<br>Us |
|----------------------------------------------------------------------------------------------------|----------------------------|----------------------------------------------------------------------------------------------------|-------------------------------------------------|----------|---------|-------------------------|
| B.C. Home<br>Vital Statistics                                                                                                    | Starts With     Type: City | Search for Available F<br>© Ends With                                                                                                    | Preferences to Add that<br>© Contains           | © E      | xact Ma | tch<br>SEARCH           |
| Home Page<br>Register Death<br>Create Death Event<br>Search Incomplete<br>Print Documents                                                                                   | Plea                       | List of availa                                                                                                    | ble City to add<br>our preferences from the lis | t below. |         |                         |
| Administration<br>Add Preferences<br>Remove<br>Preferences<br>Change Password<br>Spoil Certificates<br>Remove Users<br>Admin Reports<br>Related Links<br>Ministry of Health |                            | City 100 MILE HOUSE 103 MILE HOUSE 104 MILE HOUSE 105 MILE HOUSE 105 MILE POST 108 MILE POUSE 108 MILE HOUSE 108 MILE HOUSE 111 MILE HOUSE 111 MILE HOUSE |                                                 |          |         |                         |
| <ul> <li>BPCPA</li> <li>FSABC</li> <li>Postal Code<br/>Lookup</li> <li>Vital Statistics<br/>Act</li> <li>Funeral Directors<br/>Handbook</li> </ul>                          | [¢ <<                      | 114 MILE HOUSE                                                                                                    |                                                 | >>       |         |                         |
| <ul> <li>Supplies<br/>Requisition</li> <li>Death Certificate<br/>Order</li> <li>User Manual</li> </ul>                                                                      |                            |                                                                                                    |                                                 |          |         | Add                     |

Figure 9 – Add Preferences (City) Screen

To add a City to the dropdown menu so you can choose it quickly when registering a death, type a city name, or part of a city name in the *Search For Available Preferences To Add* part of the screen and click the **Query** button.

| - |
|---|

Tip:

٨

You can use the radio buttons to help control how your search works. This can be useful if you are not sure of the spelling of the city, or if you want to see a list of similar city names. If you choose the Exact Match radio button, the only city that will be returned is the one that exactly matches what you type in the Value box.

| Search for Available Preferences to Add that |             |                                    |           |               |
|----------------------------------------------|-------------|------------------------------------|-----------|---------------|
|                                              | Starts With | C Ends With                        | Contains  | C Exact Match |
| Type:                                        | City        | <ul> <li>Value to Find:</li> </ul> | VANCOUVER | SEARCH        |

Figure 10 – Search for Available Preferences to Add

The screen will redisplay with all the available cities that match what you typed in the Value box. See below for an example.

```
List of available City to add
```

Please select the City to add to your preferences from the list below.

City

```
O VANCOUVER
O VANCOUVER BAY
O VANCOUVER HEIGHTS
```

Figure 11 – List of Available City to Add

Now click the radio button next to the City you wish to add, then click the **Add** button. The screen will re-display, and the City you added will disappear from the "List of Available City to Add". This means you were successful. Now when you register a death, and click the City dropdown, the city you added will be in the list.

## Remove City Preference

If you decide to remove the city you added, or any other city that is at the top of the City dropdown list, you can click the Remove Preferences link and follow the instructions below

| BRITISH<br>COLUMBIA<br>The Best Place on Earth                                                                                                    |       |             | T<br>De    | Vital Statistics<br>ath Registration         | Agency<br>Program                              |                 | Help 🔞<br><u>Contact</u><br><u>Us</u> |
|----------------------------------------------------------------------------------------------------|-------|-------------|------------|----------------------------------------------|------------------------------------------------|-----------------|---------------------------------------|
| B.C. Home                                                                                                    |       |             | 5          | earch for Available Pre                      | ferences to Remove that                        | t               |                                       |
| Vital Statistics                                                                                                    |       | Starts With |            | Ends With                                    | Contains                                       | 🔘 Exac          | t Match                               |
| Home Page                                                                                                    | Туре: | City        | •          | Value to Find:                               |                                                |                 | SEARCH                                |
| Register Death<br>Create Death Event<br>Search Incomplete                                                                                                    |       | Please      | e select ( | List of availabl                             | le City to remove<br>n your preferences from t | the list below. |                                       |
| Administration<br>Add Preferences<br><u>Remove</u><br><u>Preferences</u><br><u>Change Password</u><br><u>Spoil Certificates</u><br><u>Remove Users</u><br><u>Admin Reports</u> |       | (<          | 6          | City<br>ADMIRAL ISLAND<br>AGLAKUMNALA ISLAND |                                                | >> (            | 2                                     |
| Related Links Ministry of Health BPCPA SESABC Code Lookup Vital Statistics Act Funeral Directors Handbook Complement                                                           |       |             |            |                                              |                                                |                 |                                       |
| Supplies <u>Requisition</u>                                                                                                    |       |             |            |                                              |                                                |                 | Remove                                |

Figure 12 – Remove User Preferences (City) Screen

To remove a City from the dropdown menu, first find it by typing in the city name, or part of the city name in the "Search for Available Preferences to Remove that" part of the screen and clicking the **Query** button.

Then click the radio button next to the City you wish to remove, then click the **Remove** button. The screen will re-display, and the City you removed will disappear from the "List of Available City to Remove". This means you were successful. Now when you register a death, and click the City dropdown, the city you removed will not be in the list. When you click the Add Preferences link, the City you removed will be returned to the "List of Available City to Add".

## Add / Remove Country, Hospital or Province Preferences

Adding or removing Country, Hospital or Province works exactly the same as adding or removing cities. First, click the dropdown in the top portion of the screen to choose Country, Hospital or Province, then click the Query button. The appropriate Add / Remove screen will be displayed. Then follow the instructions above.

## Add / Remove Stock Preferences

You need to set up the program for the type of certificates you are using at your Funeral Home. Initially, until you have used up your stock of labeled certificates, you'll only need to add the 'Labeled' preference.

Once your Funeral Home has used up the labeled stock, you can add the 'Unlabeled' preference and remove the 'Labeled' preference.

You set this preference exactly the same as you set the City, Country, Hospital or Province preferences, so for more details, follow the instructions above.

## Setting the Horizontal and Vertical Print Adjustments

These preferences are used to align the Death Certificate data, so that it prints correctly on labeled certificates. Each home will have to set these preferences to work with their individual printers. If your Funeral Home uses only one printer to print certificates, you will only need to set these preferences once for each user. We strongly recommend that you use only one printer to print Certificates, since setting the offsets is a complicated process.

The reason that setting the offsets is necessary is that every printer prints slightly different. The only way to tell how your printer will behave is to experiment. Once you have the offsets set correctly, each user at your Funeral Home that uses that printer can set the same offsets in their User Preferences.

This is a trial and error process, and may take some time to get right. However, it only needs to be done once for each printer.

## Step A

The first step is to photocopy some blank labeled certificates to experiment with, perhaps 10 to 15 copies. Load the test certificates into your printer.

## Step B

Print a test certificate. Does it look ok? If so, you don't need to go any further. Remove the rest of the photocopies from your printer and discard. You are done!

If the text does not line up properly on the test certificate, go to step C.

## Step C

The *horprint* preference controls the *horizontal movement* of the printed text. You enter a positive number (e.g. 42) to move the text to the right on the page or a negative number (e.g. -42) to move the printed text to the left on the page.

The *verprint* preference controls the *vertical movement* of the printed text. You enter a positive number (e.g. 42) to move the text up on the page or a negative number (e.g. -42) to move the printed text down on the page.

Each number equals one pixel (one tiny dot). So the verprint value 42 will move your text only a few millimeters up, etc.

It is easiest if you set the offsets one at a time. You can do Step D (horprint – left to right) first, or Step E (verprint – up and down) first. We recommend you work on the one that is the most out of whack for your printer first.

## Step D – Setting the horprint

Does your text need to go to the left a few millimeters? Then try setting the horprint with a negative number. To the right a few millimeters? Try using a positive number.

Print another test certificate and see how that setting works. If it is ok, you're done setting the horprint. If it is not ok, try another value. Keep trying until your printed text looks fine left to right on a test certificate.

Then write down the value that worked, so other users can avoid all the work you just did by just using that value in their preferences.

## Step E – Setting the verprint

Now set the verprint. Is your text too high on the page? Try setting the verprint with a negative number. Is your text too low on the page? Try using a positive number.

Print another test certificate and see how that setting works. If it is ok, you're done setting the verprint. If it is not ok, try another value. Keep trying until your printed text looks fine vertically on a test certificate.

Once you are happy with the verprint setting, write it down to pass along to the other users in your organization that use the same printer as you do.

## 6 Register a New Death

## Steps to Register a New Death

You must complete seven screens to register a new death:

- 1. Enter death information;
- 2. Enter deceased information;
- 3. Enter birth information;
- 4. Enter parental information;
- 5. Enter informant information;
- 6. Validate and submit the data;
- 7. Print forms.

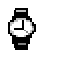

### Tip:

If you get partway through registering a death, and need to stop, you can click the **Save** button, and close the web page. When you are able to resume, you can Search Incomplete Death to open the record and complete the registration process.

## **1** – Enter Death Information

You use this screen to enter the name of the deceased and their place of death.

| BRITISH<br>COLUMBIA<br>The Best Place on Earth                                                                                                    | Vital Statistics Agency<br>Death Registration Program                                                                                                    | Help ②<br><u>Contact</u><br><u>Us</u> |
|----------------------------------------------------------------------------------------------------|----------------------------------------------------------------------------------------------------|---------------------------------------|
| B.C. Home                                                                                                    | 1: Please enter the following information regarding the Deceased:                                                                                                    |                                       |
| Vital Statistics                                                                                                    | Identifies Required Fields     Deceased Particulars     Surname                                                                                                    |                                       |
| Register Death                                                                                                    | Given Names     Date of Death     (Mon-dd-yyyy)                                                                                                    |                                       |
| 1: Death     2: Deceased     3: Birth     4: Parents     5: Informant     6: Summary                                                                                                    | <ul> <li>Sex</li> <li>Place of Death</li> <li>Place Type</li> <li>Location         If Place Type is Hospital, please select Hospital from the list provided(City and Postal Code N/A)         Otherwise, enter exact location including facility name (if applicable), Address, City and Postal Code     </li> </ul> |                                       |
| Related Links         Ministry of Health         BPCPA         FSABC         Postal Code<br>Lookup         Vital Statistics<br>Act         Funeral Directors<br>Handbook         Supplies<br>Requisition         Death Certificate | City Q                                                                                                    |                                       |
| → <u>User Manual</u>                                                                                                    | Save                                                                                                    | Next                                  |

Figure 13 – Enter Death Information Screen

#### Buttons

- Click the **Save** button to save the information you have entered.
- Click the **Next** button to advance to the next screen.

## ęŴ

Warning:

Mandatory fields are tagged with red asterisks (\*). You must enter information in those boxes before you attempt to Validate and Submit a death registration or the registration will fail.

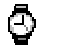

Tip:

Mandatory fields need to be filled if the registration process is to be successfully completed. If you are missing information, you can continue working on the registration, and save it when you have entered all the available information.

Later, when you have obtained the missing mandatory information, you can re-open the record and update before submitting the record to BC Vital Statistics.

The table below describes the boxes you need to fill in the *Enter Death Information* screen, and provides details on each box.

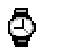

Tip:

You can use the **Tab** key to move forward through the boxes.

| Entry Field Name      | Details                                                                                                    |  |  |
|-----------------------|----------------------------------------------------------------------------------------------------|--|--|
| Name of Deceased Area |                                                                                                    |  |  |
| Surname               | Mandatory. You must enter information in this box. If surname is unknown, enter "Unknown".                                                                                 |  |  |
| Given Names           | Mandatory. If first given name is unknown, enter "Unknown". If more than one given name is available, enter up to three – one in each given name field.                    |  |  |
|                       | If you enter the first given name in the first box, skip the second<br>box and enter the second given name in the third box, the system<br>will give you an error message. |  |  |
| Date of Death         | Mandatory. Use the calendar <sup>11</sup> icon to pick a date, or enter date in mon-dd-yyyy format, for example: Jun-04-2005.                                              |  |  |
|                       | If date of death is more than one year old, you cannot register it.<br>The BC Vital Statistics Agency must register those deaths.                                          |  |  |

Ō

Tip:

You can use the calendar icon to pick a date. Click the icon and a calendar window will pop up. Click to select a date, the window will close, and the date will be put in the box.

| Sex                                | Mandatory. Click the 📧 button and choose a sex from the list.                                                                                                    |
|------------------------------------|----------------------------------------------------------------------------------------------------|
| Place of Death Area                |                                                                                                    |
| Place Type                         | Mandatory. Click the 📧 button and choose a place type from the list.                                                                                                    |
|                                    | If death occurred outside of a hospital or institution, choose "Other".                                                                                                    |
| Name of Hospital or<br>Institution | Enter name of hospital or institution if applicable. Click the button to choose from a list of facilities. If you chose hospital for Place Type, you must choose from the list.                                 |
|                                    | If death occurred outside of a facility, enter the exact location where death occurred.                                                                                                    |
|                                    | If the hospital or institution is not in the list displayed to you, please contact BC Vital Statistics Agency.                                                                                                  |
| City                               | Enter city where death occurred. Click the <sup>S</sup> button to choose from a list of cities or type a city name. If the city is not in the list displayed to you, please contact BC Vital Statistics Agency. |
| Postal / Zip                       | Enter postal code where death occurred. The system will check to ensure the postal code is a valid BC code.                                                                                                    |

Click the **Next** button to proceed to the *Enter Deceased Information* screen.

## **2 – Enter Deceased Information**

You use this screen to enter the address of the deceased, their personal health number, aboriginal status and marital status.

| BRITISH<br>COLUMBIA<br>The Best Place on Earth                                                                                                    |                                                                                                    | Vital Statistic<br>Death Registration | s Agency<br>on Program                                       | Help 🕢<br><u>Contact</u><br><u>Us</u> |
|----------------------------------------------------------------------------------------------------|----------------------------------------------------------------------------------------------------|---------------------------------------|--------------------------------------------------------------|---------------------------------------|
| B.C. Home                                                                                                    | 2: Please enter the following [                                                                    | Deceased information:                 |                                                              |                                       |
| Vital Statistics                                                                                                    | * Identifies Required Field<br>Residency Information                                               | and Usual Address                     |                                                              |                                       |
| Home Page<br>Register Death<br>1: Death<br>2: Decased                                                                                                    | <ul> <li>Street</li> <li>City</li> <li>Prov/State</li> <li>Country</li> <li>Postal Code</li> </ul> |                                       |                                                              |                                       |
| 3: Birth           4: Parents           5: Informant           6: Summary                                                                                                    | PHN<br>SIN<br>* Aboriginal Status                                                                  |                                       | Reason if no PHN<br>If Yes, did Deceased<br>live on Reserve? | •                                     |
| Related Links                                                                                                    | Marital Status                                                                                     |                                       |                                                              |                                       |
| <ul> <li>Ministry of Health</li> <li>BPCPA</li> <li>ESABC</li> <li>Postal Code<br/>Lookup</li> <li>Vital Statistics<br/>Act</li> <li>Euneral Directors<br/>Handbook</li> <li>Supplies<br/>Requisition</li> <li>Doath Coeffects</li> </ul> | <ul> <li>Mantal Status<br/>Spouse's Surname<br/>(Malden name)<br/>Spouse's Given Names</li> </ul>  |                                       |                                                              |                                       |
| <u>Death Certificate</u> <u>Order</u> User Manual                                                                                                    | Previous                                                                                           | Sav                                   | re                                                           | Next                                  |

Figure 14 – Enter Deceased Information Screen

The table below describes the boxes you need to fill in the *Enter Deceased Information* screen, and provides details on each box.

| Entry Field Name   | Details                                                                                                    |  |  |
|--------------------|----------------------------------------------------------------------------------------------------|--|--|
| Residency Informat | Residency Information and Usual Address Area                                                                                            |  |  |
| Street             | Mandatory. You must enter information in this box. If street is unknown, enter "Unknown".                                               |  |  |
| City               | Mandatory. Enter deceased's city of residence. Click the button to choose from a list of cities or type a city name.                    |  |  |
| Prov/State         | Enter deceased's province/state of residence. Click the button to choose from a list of provinces/states or type a province/state name. |  |  |
| Country            | Mandatory. Enter deceased's country of residence. Click the Subtron to choose from a list of countries or type a country name.          |  |  |
| Postal Code        | Enter postal code where death occurred. If prov/state is BC, the                                                                        |  |  |

| Entry Field Name | Details                                                         |  |
|------------------|-----------------------------------------------------------------|--|
|                  | system will check to ensure the postal code is a valid BC code. |  |

#### Note:

You need to make every effort to obtain a PHN, unless the deceased was a member of the RCMP or Canadian Forces. The steps you need to take are:

- 1. Look on the Medical Certificate of Death. The PHN should be recorded there.
- 2. Ask the informant to provide the PHN.
- 3. If the PHN is not on the Medical Certificate of Death and the informant is unable to supply it, you must select a PHN Not Available Reason.

| PHN                                             | Enter deceased's personal health number (BC CareCard #), if available.                                                                                                    |  |
|-------------------------------------------------|----------------------------------------------------------------------------------------------------|--|
| Reason if no PHN                                | If PHN is not available, you must select a reason. Click the solution and choose a reason from the list.                                                                    |  |
| Aboriginal Status?                              | Mandatory. Click the 📧 button and choose from the list. If deceased was a Status Indian, choose "Y", otherwise choose "N".                                                  |  |
| If Yes, did<br>Deceased Live on<br>the Reserve? | If you entered "Y" in the Aboriginal Status? box, you must not leave this box blank. Click the 🖬 button and choose from the list.                                           |  |
| Marital Status Area                             |                                                                                                    |  |
| Marital Status                                  | Mandatory. Click the 📧 button and choose from the list. If you choose "Married", "Widowed" or "Separated", you must complete the spouse fields below.                       |  |
| Spouse's Maiden<br>Name                         | Enter the spouse's maiden surname, if applicable.                                                                                                    |  |
| Spouse's Given<br>Names                         | If first given name is unknown, enter "Unknown". If more than<br>one given name is available, enter up to three – one in each given<br>name box.                            |  |
|                                                 | If you enter the first given name in the first box, skip the second<br>box and enter the second given name in the third box, the<br>program will give you an error message. |  |

Click the **Next** button to proceed to the *Enter Birth Information* screen.

## 3 – Enter Birth Information

You use this screen to enter the birth information of the deceased and their occupation.

| BRITISH<br>COLUMBIA<br>The Best Place on Earth                                           | Vital Statistics Ag<br>Death Registration Pr                                     | ency<br>ogram    | Help 🕐<br>Contact<br>Us |
|------------------------------------------------------------------------------------------|----------------------------------------------------------------------------------|------------------|-------------------------|
| B.C. Home                                                                                | 3: Please enter the following Birth information (as evidenced by primary identif | ication):        |                         |
| Vital Statistics                                                                         | * Identifies Required Fields<br>Occupation                                       |                  |                         |
| Home Page                                                                                | * Kind of Work                                                                   | Years * Industry |                         |
| Register Death                                                                           | Birth Date and Birth Place<br>* Date of Birth<br>(Mon-dd-yyyy)                   |                  |                         |
| <ul> <li><u>1: Death</u></li> <li><u>2: Deceased</u></li> <li><u>3: Birth</u></li> </ul> | City     Prov/State                                                              |                  |                         |
| <u>4: Parents</u> <u>5: Informant</u>                                                    | * Country                                                                        |                  |                         |
| 6: Summary                                                                               | Birth Name                                                                       |                  |                         |
| Related Links                                                                            | * Is Birth Name Different than current name of deceased?                         |                  |                         |
| ✤ Ministry of Health                                                                     | Surname                                                                          |                  |                         |
| BPCPA     FSABC                                                                          | Given names                                                                      |                  |                         |
| Postal Code     Lookup                                                                   |                                                                                  |                  |                         |
| <ul> <li><u>Vital Statistics</u></li> <li><u>Act</u></li> </ul>                          |                                                                                  |                  |                         |
| <u>Funeral Directors</u> <u>Handbook</u>                                                 |                                                                                  |                  |                         |
| <u>Supplies</u> <u>Requisition</u>                                                       |                                                                                  |                  |                         |
| Death Certificate     Order                                                              |                                                                                  |                  |                         |
| User Manual     Statutory                                                                | Previous                                                                         |                  | Next                    |

Figure 15 – Enter Birth Information Screen

The table below describes the boxes you need to fill in the *Enter Birth Information* screen, and provides details on each box.

| Entry Field Name                                               | Details                                                                                                    |
|----------------------------------------------------------------|----------------------------------------------------------------------------------------------------|
| Occupation Area                                                |                                                                                                    |
| Kind of Work                                                   | Mandatory. You must enter information in this box. Enter the kind of work the deceased did. If kind of work is unknown, enter "Unknown". |
| Years                                                          | Mandatory. Enter number of years the deceased worked at their occupation. If unknown, enter '-1'.                                        |
| Industry                                                       | Mandatory. Enter the industry the deceased was involved in. If industry is unknown, enter "Unknown".                                     |
| Birth Date and Birth Place Area (as evidenced from primary ID) |                                                                                                    |
| Date of Birth                                                  | Mandatory. Use the calendar <sup>11</sup> icon to pick a date, or enter date in mon-dd-yyyy format, for example: Jun-04-1931.            |

| Entry Field Name                                                | Details                                                                                                    |  |
|-----------------------------------------------------------------|----------------------------------------------------------------------------------------------------|--|
| City                                                            | Mandatory. Enter deceased's city of birth. Click the Generation to choose from a list of cities or type a city name.                                                                                                    |  |
| Prov/State                                                      | Enter deceased's province/state of residence if available. Click                                                                                                    |  |
|                                                                 | the 📉 button to choose from a list of provinces/states or type a province/state name.                                                                                                    |  |
|                                                                 | If Prov/State is unknown, enter Unknown Prov/State                                                                                                    |  |
| Country                                                         | Mandatory. Enter deceased's country of birth. Click the substitution to choose from a list of countries or type a country name.                                                                                                    |  |
|                                                                 | If unknown, enter Unknown Country                                                                                                    |  |
| Birth Name Area (as                                             | evidenced from primary ID)                                                                                                    |  |
| Is Birth Name<br>different than<br>current name of<br>deceased? | Mandatory. Click the 🖬 button and choose from the list. If you choose "Yes" you must enter birth names. If you choose "No", the program will copy the names from the Enter Death Information screen. If you choose "Unknown", the program will put "Unknown" in the birth name fields. |  |
| Surname                                                         | Mandatory. If you answered "Yes" to the previous question, you must enter a surname.                                                                                                    |  |
| Given Names                                                     | Mandatory. If you answered "Yes" to the previous question, you must enter at least one given name.                                                                                                    |  |
|                                                                 | If you enter the first given name in the first box, skip the second<br>box and enter the second given name in the third box, the<br>program will give you an error message.                                                                                                    |  |

Click the **Next** button to proceed to the *Enter Parental Information* screen.

## 4 – Enter Parental Information

You use this screen to enter the parental information of the deceased.

| BRITISH<br>Government of British<br>The Best Place on Earth                       | Columbia Home page Vital Statistics Agency<br>Death Registration Program | Help @<br><u>Contact</u><br>Us |
|-----------------------------------------------------------------------------------|--------------------------------------------------------------------------|--------------------------------|
| B.C. Home                                                                         | Step 4: Please enter the following Parental information:                 |                                |
| Vital Statistics                                                                  | * Identifies Required Fields<br>Father's Name and Birth Place            |                                |
| Home Page                                                                         | Surname     Given Names                                                  |                                |
| Register Death                                                                    | * City                                                                   |                                |
| <ul> <li><u>1: Death</u></li> <li><u>2: Deceased</u></li> <li>3: Birth</li> </ul> | Country                                                                  |                                |
| 4: Parents                                                                        | Mother's Name and Birth Place                                            |                                |
| <ul> <li><u>5: Informant</u></li> <li><u>6: Summary</u></li> </ul>                | Maiden Sumame     Given Names                                            |                                |
| Related Links                                                                     | * City                                                                   |                                |
| Ministry of Health     PRCDA                                                      | Country                                                                  |                                |
| → FSABC                                                                           |                                                                          |                                |
| Postal Code<br>Lookup                                                             |                                                                          |                                |
| Vital Statistics     Act                                                          |                                                                          |                                |
| Funeral Directors     Handbook                                                    |                                                                          |                                |
| <ul> <li>Supplies<br/>Requisition</li> </ul>                                      |                                                                          |                                |
| Death Certificate     Order                                                       | Previous                                                                 | Next                           |

Figure 16 – Enter Parental Information Screen

The table below describes the boxes you need to fill in the *Enter Parental Information* screen, and provides details on each box.

| Entry Field Name   | Details                                                                                                    |
|--------------------|----------------------------------------------------------------------------------------------------|
| Father's Names and | I Birth Place Area                                                                                                    |
| Surname            | Mandatory. You must enter information in this box. Enter the deceased's father's surname. If surname is unknown, enter "Unknown".                                                                                                |
| Given Names        | Mandatory. Enter the deceased's father's given name(s). If father's first given name is unknown, enter "Unknown". If more than one given name is available, enter up to three – one in each given name box.                      |
|                    | If you enter the first given name in the first box, skip the second<br>box and enter the second given name in the third box, the<br>program will give you an error message.                                                      |
| City               | Mandatory. Enter deceased's father's city of residence. Click the<br>button to choose from a list of cities or type a city name.                                                                                                 |
| Prov/State         | Enter deceased's father's province/state of residence if available.<br>Click the button to choose from a list of provinces/states or<br>type a province/state name.<br>If Prov/State is unknown, enter <b>Unknown Prov/State</b> |

| Entry Field Name   | Details                                                                                                    |
|--------------------|----------------------------------------------------------------------------------------------------|
| Country            | Mandatory. Enter deceased's father's country of residence. Click                                                                                                    |
|                    | the substant to choose from a list of countries or type a country name.                                                                                                    |
|                    | If unknown, enter Unknown Country                                                                                                    |
| Mother's Names and | d Birth Place Area                                                                                                    |
| Maiden Surname     | Mandatory, You must enter information in this box. If surname is unknown, enter "Unknown".                                                                                  |
| Given Names        | Mandatory. If mother's first given name is unknown, enter<br>"Unknown". If more than one given name is available, enter up to<br>three – one in each given name box.        |
|                    | If you enter the first given name in the first box, skip the second<br>box and enter the second given name in the third box, the<br>program will give you an error message. |
| City               | Mandatory. Enter deceased's mother's city of residence. Click                                                                                                    |
|                    | the 🦳 button to choose from a list of cities or type a city name.                                                                                                    |
| Prov/State         | Enter deceased's mother's province/state of residence if                                                                                                    |
|                    | available. Click the sutton to choose from a list of provinces/states or type a province/state name.                                                                        |
|                    | If Prov/State is unknown, enter Unknown Prov/State                                                                                                    |
| Country            | Mandatory. Enter deceased's mother's country of residence.                                                                                                    |
|                    | Click the Sutton to choose from a list of countries or type a country name.                                                                                                 |
|                    | If unknown, enter Unknown Country                                                                                                    |

Click the **Next** button to proceed to the *Enter Informant Information* screen.

## **5** – Enter Informant Information

You use this screen to enter the informant information, the disposition information and the medical certificate number. The informant is the person who provides you with the information for the death registration process. Funeral Home staff cannot be designated as the informant.

| BRITISH<br>COLUMBIA<br>The Best Place on Earth                   | V<br>Dea                                       | ital Statistics Agency<br>ath Registration Program                   | Help @<br><u>Contact</u><br><u>Us</u> |
|------------------------------------------------------------------|------------------------------------------------|----------------------------------------------------------------------|---------------------------------------|
| B.C. Home                                                        | Step 5: Please enter the information regarding | the Informant, Disposition and Medical Certification:                |                                       |
| Vital Statistics                                                 | Informant                                      |                                                                      |                                       |
| Home Page                                                        | * Surname                                      |                                                                      |                                       |
| nome Page                                                        | * Given Names                                  |                                                                      |                                       |
| Register Death                                                   | * Relationship to Deceased                     | ✓ If "Other" Specify                                                 |                                       |
| 1: Death                                                         | Informant Address Same Address as Dece         | eased                                                                |                                       |
| 2: Deceased                                                      | * Address                                      |                                                                      |                                       |
| <u>3: Birth</u>                                                  | * City                                         |                                                                      |                                       |
| 4: Parents                                                       | Prov/State                                     |                                                                      |                                       |
| 6: Summary                                                       | * Country                                      | 9                                                                    |                                       |
| <u>or oannar</u>                                                 | Postal Code                                    |                                                                      |                                       |
| Related Links                                                    | Disposition                                    |                                                                      |                                       |
| Ministry of Health                                               | * Туре                                         | <ul> <li>Date of Burial/Disposition</li> <li>(Mon-dd-wow)</li> </ul> |                                       |
| → BPCPA                                                          | * Name or Address of Disposition Place         | (1011 00 9999)                                                       |                                       |
| → <u>FSABC</u>                                                   | Medical Certification of Death Verific         | cation                                                               |                                       |
| <u>Postal Code</u> Lookup                                        | * Medical Certificate Number                   |                                                                      |                                       |
| Vital Statistics                                                 | * Has Physician Signed?                        | <b>▼</b>                                                             |                                       |
| Act                                                              |                                                |                                                                      |                                       |
| <ul> <li><u>Funeral Directors</u><br/><u>Handbook</u></li> </ul> |                                                |                                                                      |                                       |
| <ul> <li>Supplies<br/>Requisition</li> </ul>                     |                                                |                                                                      |                                       |
| Death Certificate     Order                                      |                                                |                                                                      |                                       |
| User Manual                                                      | Previous                                       | Save                                                                 | Next                                  |

Figure 17 – Enter Informant, Disposition and Medical Certification Information Screen

The table below describes the boxes you need to fill in the *Enter Informant Information* screen, and provides details on each box.

| Entry Field Name                               | Details                                                                                                    |  |
|------------------------------------------------|----------------------------------------------------------------------------------------------------|--|
| Informant Area                                 |                                                                                                    |  |
| Surname                                        | Mandatory. You must enter information in this box. Enter the informant's surname.                                                                                                    |  |
| Given Names                                    | Mandatory. Enter the informant's given name(s). If informant's first given name is unknown, enter "Unknown". If more than one given name is available, enter up to three – one in each given name box.                                                                       |  |
|                                                | If you enter the first given name in the first box, skip the second<br>box and enter the second given name in the third box, the<br>program will give you an error message.                                                                                                  |  |
| Relationship to<br>Deceased                    | Mandatory. Click the 🖬 button and choose from the list.                                                                                                    |  |
| Informant Address                              | Area                                                                                                    |  |
| Address                                        | Mandatory. Enter informant's number and street address.                                                                                                    |  |
| City                                           | Mandatory. Enter informant's city of residence. Click the State button to choose from a list of cities or type a city name.                                                                                                    |  |
| Prov/State                                     | Enter informant's province/state of residence if available. Click                                                                                                    |  |
|                                                | the 🦳 button to choose from a list of provinces/states or type a province/state name.                                                                                                    |  |
|                                                | If Prov/State is unknown, enter Unknown Prov/State                                                                                                    |  |
| Country                                        | Mandatory. Enter informant's country of residence. Click the button to choose from a list of countries or type a country name.                                                                                                    |  |
| Postal Code                                    | Mandatory. Enter informant's postal code. If prov/state is BC, the system will check to ensure the postal code is a valid BC code.                                                                                                    |  |
| Disposition Area                               |                                                                                                    |  |
| Туре                                           | Mandatory. Click the 📧 button and choose from the list.                                                                                                    |  |
| Date of<br>Burial/Disposition                  | Mandatory. Use the calendar <sup>III</sup> icon to pick a date, or enter date in mon-dd-yyyy format, for example: Jun-04-2004.                                                                                                    |  |
| Name or Address of<br>Disposition Place        | Mandatory. Enter the name or address of the place where the deceased's remains will be disposed.                                                                                                    |  |
| Medical Certificate of Death Verification Area |                                                                                                    |  |
| Medical Certificate #                          | Mandatory. Enter the medical certificate document control number from the Certificate of Death.                                                                                                    |  |
| Has Physician<br>Signed?                       | Mandatory. Click the 🖬 button and choose from the list. If the physician or coroner has not signed, you must contact the physician or coroner and obtain their signature before proceeding. A death cannot be registered in BC without a physician's or coroner's signature. |  |

## 6 – Validate and Submit a Death Registration

This screen displays all the information you entered for a death registration. You use this screen to check all the information you entered, and ensure it is correct to the best of your knowledge, before submitting the death registration.

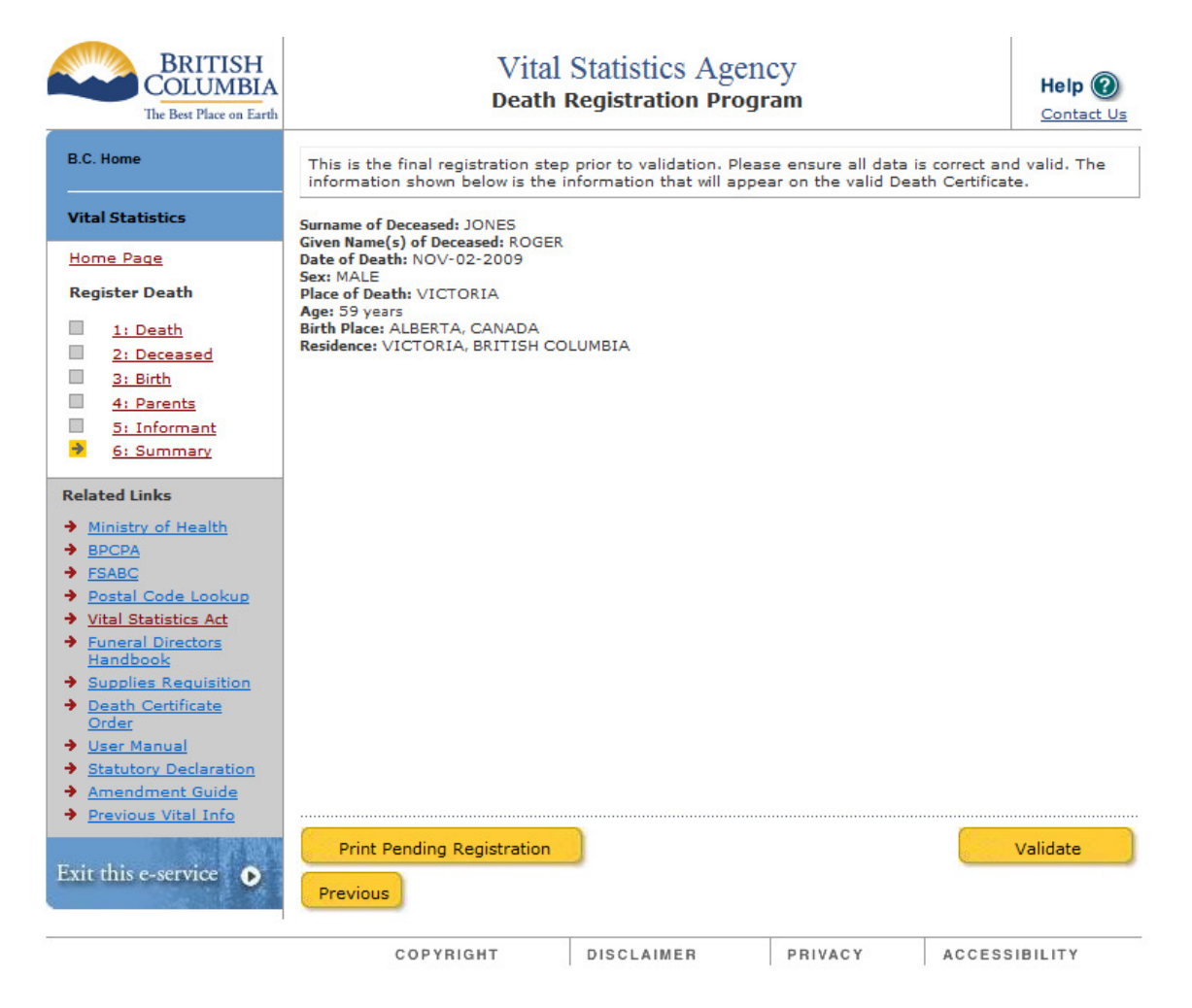

Figure 18 – Summary Screen

The program checks the information entered for a death registration before it submits the registration to BC Vital Statistics Agency. If it finds

error(s), an error button will appear on your screen. Once you have corrected the errors, come back to the Summary screen, and click the Validate and Submit button to submit the record again.

After a registration has passed validation successfully, it will be submitted to BC Vital Statistics Agency and the *Registration Confirmation* screen will be displayed.

## **Correcting Errors**

If you get an button, the program is not happy with something you entered, and it needs to be fixed before the death event will be registered.

When you click the button, a new window will pop up, showing a list of error messages.

You can switch between the error listing window and the program by holding down your Alt key and hitting your Tab key. You can move around in the program to find the place to fix an error by clicking the sidebar links to each screen.

## Fix Errors One At A Time

Often, fixing the first error in the list will get rid of a few error messages, so we recommend that you fix the first error, then resubmit the record, and see if you get the error button again. If your change fixed all the errors, the death event will be registered and you will see the screen described below.

If you see the error button again, click it to open the error message list, and fix the first error that is now displayed. If it is the same error you got last time, your fix did not work and you need to try a different fix. If it is a different one, congratulations...you've solved one problem and can go on to the next.

You may have an error listing with fourteen messages, but fixing four errors will solve all the problems.

If you need help understanding how to fix the errors, click the **Help** button.

Once you have corrected the errors, close the error pop up window, and

go back to the Summary screen, then click the Validate button to submit the record again.

After a registration has passed validation successfully, it will be submitted to BC Vital Statistics Agency and the *Registration Confirmation* screen will be displayed.

## **Registration Confirmation Screen**

This screen displays when a death event has been successfully registered, and provides you with the BC Vital Statistics Agency Death Registration Number.

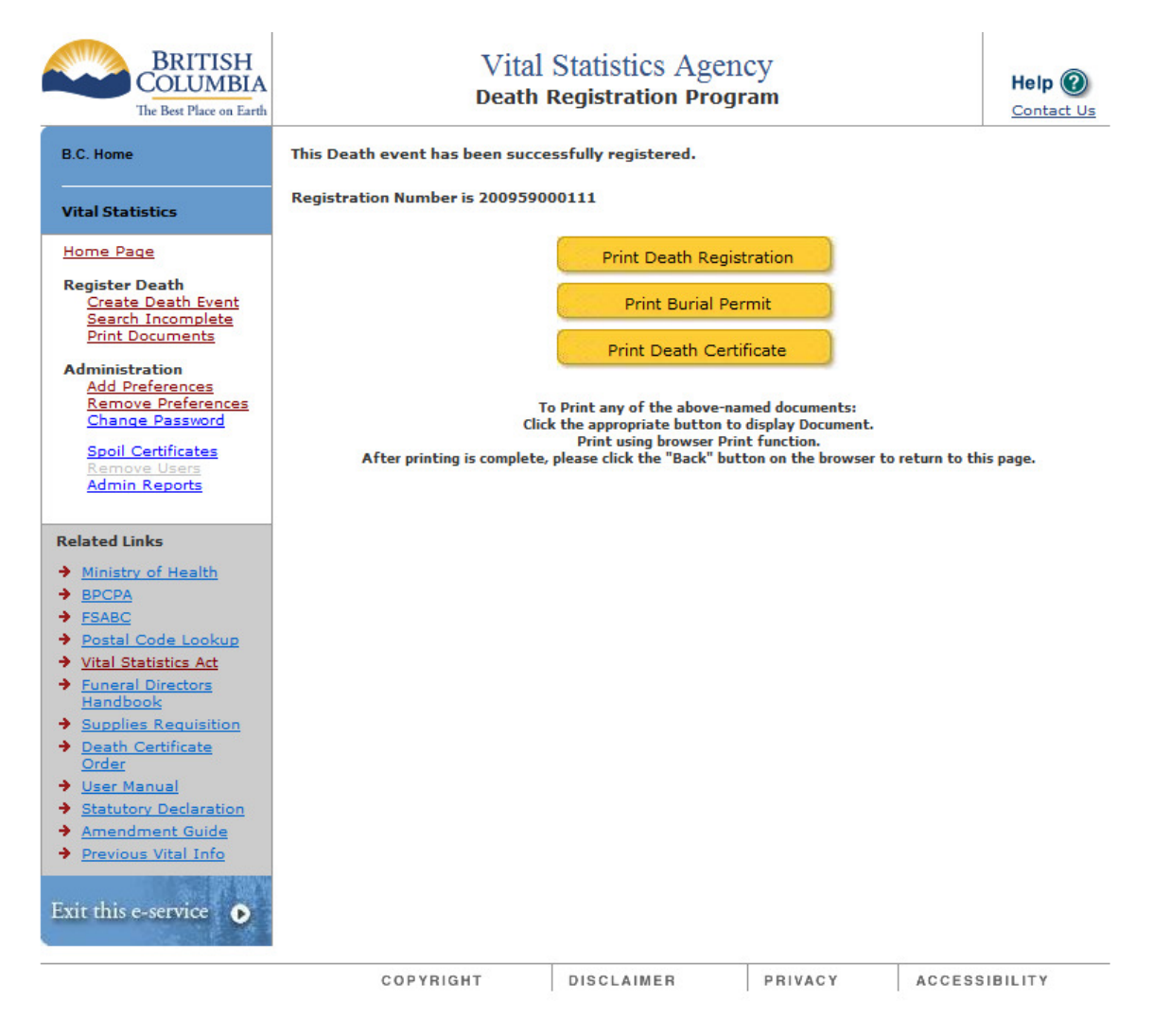

Figure 19 – Successful Registration Screen

Important:

(<sup>III</sup>)

Write the registration number that appears on this screen on the associated medical document.

Click the Print Death Registration button to open Adobe Reader, and display a completed BC Vital Statistics Agency Registration of Death form for printing.

Click the Print Burial Permit button to open Adobe Reader, and display a BC Vital Statistics Agency Burial Permit and Acknowledgement of Registration of Death form for printing.

Click the Print Death Certificate button to open Adobe Reader, and display a BC Vital Statistics Agency Certificate of Death for printing.

## 7 – Print Documents

You can print the following documents from this screen:

- Death Registrations (partial or complete);
- Burial Permits; and
- Death Certificates.

If you access this screen directly from the sidebar link on the home page, you will need to enter the Surname of the deceased, and the Registration Number or Medical Certificate Number.

| BRITISH<br>COLUMBIA<br>The Best Place on Earth                                                       | Vital Statistics AgencyHelp @Death Registration ProgramContactUsUs                                                                                                    |
|----------------------------------------------------------------------------------------------------|----------------------------------------------------------------------------------------------------|
| B.C. Home                                                                                            |                                                                                                    |
| Vital Statistics                                                                                     | Surname of Deceased AND                                                                                                    |
| Home Page<br>Register Death                                                                          | Registration     OR     Medical Certificate       Number     Number                                                                                                    |
| Search Incomplete<br>Print Documents                                                                 | Print Death Registration                                                                                                    |
| Administration<br>Add Preferences                                                                    | Print Burial Permit                                                                                                    |
| <u>Remove</u><br><u>Preferences</u><br><u>Change Password</u>                                        | Print Death Certificate                                                                                                    |
| <u>Spoil Certificates</u><br><u>Remove Users</u><br><u>Admin Reports</u>                             | To Print any of the above-named documents:                                                                                                    |
| Related Links                                                                                        | Complete the above fields.<br>Click the appropriate button to display Document.<br>Print using browser Print function.<br>After printing is complete, please click the "Back" button on the browser to return to this page. |
| <ul> <li>Ministry of Health</li> <li>BPCPA</li> <li>FSABC</li> <li>Postal Code<br/>Lookup</li> </ul> | If you do not have a Medical Certificate Number for an incomplete Death, <u>Search and Retrieve</u> the correct record. Then go to the Summary screen to display The Death Registration Form.                               |

Figure 20 – Print Documents Screen

Click the appropriate button to print the appropriate document.

Click the **Print Death Registration** button to open Adobe Reader, and display a BC Vital Statistics Agency Registration of Death form for printing. You can print this form at any time – a death registration form does not have to be complete, validated and submitted in order to be printed, however the burial permit number will not be issued until the record is validated.

Click the **Print Burial Permit** button to open Adobe Reader, and display a BC Vital Statistics Agency Burial Permit and Acknowledgement of Death form for printing. You cannot print this form until the death registration has been validated and submitted. Once printed, you can record the Burial Permit number on the Registration.

Click the **Print Death Certificate** button to open the *Add/Remove Death Certificates to be Printed for Event* screen. You can enter one or more unique, valid death certificate numbers at this screen to set them up for printing.

Click the **Print Blank Death Registration** button to open Adobe Reader, and display a blank BC Vital Statistics Agency Registration of Death form for printing.

Once you have a document displayed in Adobe Reader, use your computer's Print function to print the document on your printer.

## Add/Remove Death Certificates to be Printed for Event Screen

You can use this screen to enter one or more unique death certificate numbers for a single deceased person, and print multiple BC Vital Statistics Agency Certificates of Death for that person.

You can only print a BC Vital Statistics Agency Certificate of Death if the recording of the death event is complete, and the record has been validated and submitted successfully to BC Vital Statistics Agency.

You can only print BC Vital Statistics Agency Certificate of Death certificates for events that have been entered by your organization or another Funeral Home your organization has a relationship with.

The certificate numbers you enter must not have been already used, or spoiled.

| BRITISH<br>COLUMBIA<br>The Best Place on Earth                                                                                                    | Vital Statistics Agency<br>Death Registration Program |                                | Help 🕐  |               |
|----------------------------------------------------------------------------------------------------|-------------------------------------------------------|--------------------------------|---------|---------------|
| B.C. Home                                                                                                    | Add/Remove Death Certific                             | cates to be printed for event: |         |               |
| Vital Statistics                                                                                                    | Deceased Name:                                        | ROGER JONES                    |         |               |
| Home Page                                                                                                    | Registration Number:                                  | 2009-59-000111                 |         |               |
| Register Death<br>Create Death Event<br>Search Incomplete<br>Print Documents                                                                                                    | Certificate Number:                                   |                                | Add     |               |
| Administration<br>Add Preferences<br>Remove Preferences<br>Change Password                                                                                                    |                                                       |                                |         |               |
| <u>Spoil Certificates</u><br><u>Remove Users</u><br>Admin Reports                                                                                                    |                                                       |                                |         |               |
| Related Links                                                                                                    |                                                       |                                |         |               |
| <ul> <li>Ministry of Health</li> <li>BPCPA</li> <li>FSABC</li> <li>Postal Code Lookup</li> <li>Vital Statistics Act</li> <li>Funeral Directors<br/>Handbook</li> <li>Supplies Requisition</li> <li>Death Certificate<br/>Order</li> <li>User Manual</li> <li>Statutory Declaration</li> <li>Amendment Guide</li> <li>Previous Vital Info</li> </ul> Exit this e-service |                                                       |                                |         |               |
|                                                                                                    | COPYRIGHT                                             | DISCLAIMER                     | PRIVACY | ACCESSIBILITY |

Figure 21 – Add/Remove Death Certificates to be Printed for Event Screen

Enter a valid certificate number and click the **Add** button. The screen will redisplay as shown below.

| BRITISH<br>COLUMBIA<br>The Best Place on Earth                                                                                                    | Vital<br>Death I                 | Statistics Agene<br>Registration Progr | cy<br>am | Help 🔞        |
|----------------------------------------------------------------------------------------------------|----------------------------------|----------------------------------------|----------|---------------|
| B.C. Home                                                                                                    | Add/Remove Death Certificates to | o be printed for event:                |          |               |
| Vital Statistics                                                                                                    | Deceased Name: R(                | OGER JONES                             |          |               |
| Home Page                                                                                                    | Registration Number: 20          | 009-59-000111                          |          |               |
| Register Death<br><u>Create Death Event</u><br><u>Search Incomplete</u><br><u>Print Documents</u>                                                                                                    | Certificate Number:              |                                        | Add      |               |
| Administration<br>Add Preferences<br>Remove Preferences<br>Change Password                                                                                                    | Certificate listing:             |                                        |          |               |
| <u>Spoil Certificates</u><br>Remove Users<br><u>Admin Reports</u>                                                                                                    | 11804796                         |                                        | Remove   |               |
| Related Links                                                                                                    |                                  |                                        |          |               |
| <ul> <li>Ministry of Health</li> <li>BPCPA</li> <li>FSABC</li> <li>Postal Code Lookup</li> <li>Vital Statistics Act</li> <li>Funeral Directors<br/>Handbook</li> <li>Supplies Requisition</li> <li>Death Certificate<br/>Order</li> <li>User Manual</li> <li>Statutory Declaration</li> <li>Amendment Guide</li> <li>Previous Vital Info</li> </ul> |                                  |                                        | Next     |               |
|                                                                                                    | COPYRIGHT                        | DISCLAIMER                             | PRIVACY  | ACCESSIBILITY |

Figure 22 – Add/Remove Death Certificates to be Printed for Event Screen #2

### Buttons

- Click the **Add** button to add another certificate number in order to queue another certificate for printing.
- Click the radio button to the left of a certificate number you wish to delete, then click the **Remove** button to remove a number before printing.
- Click the **Next** button to display the Print Death Certificate Confirmation Screen.

| BRITISH<br>COLUMBIA<br>The Best Place on Earth                                                                                                    | Vital Statistics Agency<br>Death Registration Program |            |         | Help @              |
|----------------------------------------------------------------------------------------------------|-------------------------------------------------------|------------|---------|---------------------|
| B.C. Home                                                                                                    | Confirm Print Death Certificates                      | for event: |         |                     |
| Vital Statistics                                                                                                    | Deceased Name: R                                      | OGER JONES |         |                     |
| Home Page                                                                                                    | Death Date: N<br>Registration Number: 2               | OV 02 2009 |         |                     |
| Register Death<br><u>Create Death Event</u><br><u>Search Incomplete</u><br><u>Print Documents</u>                                                                                                    | Certificate listing:                                  |            |         |                     |
| Administration<br>Add Preferences<br>Remove Preferences<br>Change Password                                                                                                    | 11804796                                              |            |         |                     |
| <u>Spoil Certificates</u><br>Remove Users<br><u>Admin Reports</u>                                                                                                    |                                                       |            |         |                     |
| Related Links                                                                                                    | Previous                                              |            | Prin    | t Death Certificate |
| <ul> <li>Ministry of Health</li> <li>BPCPA</li> <li>FSABC</li> <li>Postal Code Lookup</li> <li>Vital Statistics Act</li> <li>Funeral Directors<br/>Handbook</li> <li>Supplies Requisition</li> <li>Death Certificate<br/>Order</li> <li>User Manual</li> <li>Statutory Declaration</li> <li>Amendment Guide</li> <li>Previous Vital Info</li> </ul> Exit this e-service |                                                       |            |         |                     |
|                                                                                                    | COPYRIGHT                                             | DISCLAIMER | PRIVACY | ACCESSIBILITY       |

Figure 23 – Print Death Certificate Confirmation Screen

This screen displays so you can check the information to ensure you wish to print the certificate(s).

- Click the **Print Death Certificate** button to open Adobe Reader, and display BC Vital Statistics Agency Certificate(s) of Death for printing.
- Click the **Previous** button to return to the *Add/Remove Death Certificates to be Printed for Event* screen.

Important:

The certificate number you enter must be one of the certificates issued to your organization that has not yet been used.

ማ

## 7 Search Incomplete Death Events

Sometimes, a death registration is partially completed and saved, or fails validation. These records are stored in the system for up to 60 days as incomplete death events until funeral home staff are able to continue entry, or until they obtain the information to fix an error.

## Search Incomplete Death Event Screen

You use this screen to find and display a death registration that is incomplete. You can only search death registrations that have been entered by your organization or another Funeral Home your organization has a relationship with.

If you receive new information on a death registration that has been successfully validated and submitted to the BC Vital Statistics Agency, you must contact your BC Vital Statistics Agency Death Registration Program Help Contact (see Section 1 – Getting Help and Support).

| BRITISH<br>COLUMBIA<br>The Best Place on Earth                                                                                                    | Vital<br>Death I                            | Statistics Agen<br>Registration Progr | cy<br>am                     | Help @        |
|----------------------------------------------------------------------------------------------------|---------------------------------------------|---------------------------------------|------------------------------|---------------|
| B.C. Home                                                                                                    | Search Incomplete Death Event               |                                       |                              |               |
| Vital Statistics                                                                                                    | Please enter at least one of the            | search criteria listed belo           | w.                           |               |
| Home Page                                                                                                    | Surname of Deceased                         |                                       |                              |               |
| Register Death<br>Create Death Event<br>Search Incomplete<br>Print Documents                                                                                                    | Date of Death<br>Medical Certificate Number | (N                                    | lon-dd-yyyy)                 |               |
| Administration<br>Add Preferences<br>Remove Preferences<br>Change Password                                                                                                    | Starts With                                 | Search Option                         | <b>s:</b><br>ontains 🔘 Exact | Match         |
| <u>Spoil Certificates</u><br><u>Remove Users</u><br><u>Admin Reports</u>                                                                                                    |                                             |                                       |                              |               |
| Related Links         Ministry of Health         BPCPA         FSABC         Postal Code Lookup         Vital Statistics Act         Funeral Directors<br>Handbook         Supplies Requisition         Death Certificate<br>Order         User Manual         Statutory Declaration         Amendment Guide         Previous Vital Info | Cancel                                      |                                       |                              | Search        |
|                                                                                                    | COPYRIGHT                                   | DISCLAIMER                            | PRIVACY                      | ACCESSIBILITY |

Figure 24 – Search Incomplete Death Event Screen

The table below describes the search criteria fields on this screen, and provides details on each field. You do not have to fill in all fields in order to do a search. For example, you could enter only the Medical Certificate Number, or only the Surname and Given Names.

## Warning:

ጫ

If you enter a surname and given name, the program will require that they both match exactly what is already in the system. For example, if the record is stored in the program with the surname and given name initial, and you search on surname and full given name – the program won't find it.

| Search Criteria<br>Field Name | Details                                                                                                    |
|-------------------------------|----------------------------------------------------------------------------------------------------|
| Surname of<br>Deceased        | Enter the surname.                                                                                                    |
| Given Names of<br>Deceased    | Enter the first given name. You can enter up to three given<br>names. We recommend you enter only the first, in order to<br>improve your chances of finding the record. |
| Date of Death                 | Use the calendar icon to pick a date, or enter the date of death in mon-dd-yyyy format.                                                                                 |
| Medical Certificate<br>Number | Enter the unique number from the Medical Certificate.                                                                                                    |

If no records are found, an error message will be displayed. Change the information you entered in the search criteria fields and try again.

If one record is found, the *Enter Death Information* screen will be displayed. You can navigate through the screens using the sidebar links to get to the screen in which you want to enter information.

If more than one record is found, the *Search Results for Incomplete Death Events* screen will be displayed.

## Search Results for Incomplete Death Events Screen

This screen is displayed when you search for a record, and the program finds more than one matching record.

| BRITISH<br>COLUMBIA<br>The Best Place on Earth                                                                                                    | Vital Statistics Agency<br>Death Registration Program |                                             |                                     | Help 🕡<br><u>Contact Us</u>                                                 |                                                                  |                                                                      |
|----------------------------------------------------------------------------------------------------|-------------------------------------------------------|---------------------------------------------|-------------------------------------|-----------------------------------------------------------------------------|------------------------------------------------------------------|----------------------------------------------------------------------|
| B.C. Home                                                                                                    | Search R                                              | Search Results for Incomplete Death Events  |                                     |                                                                             |                                                                  |                                                                      |
| Vital Statistics                                                                                                    |                                                       | Name of Decea                               | ased                                | Date of Death                                                               | Medical Cert                                                     | ificate #                                                            |
| Home Page                                                                                                    | د ۱                                                   | ONES R                                      | DGER                                | NOV-02-2009                                                                 |                                                                  |                                                                      |
| Register Death<br>Create Death Event<br>Search Incomplete<br>Print Documents                                                                                                    | To Displ<br>list ab                                   | ay/Print the D<br>ove. Then click<br>button | eath Regi<br>the Upda<br>on that se | istration Form for an In<br>te Death Record below<br>creen to Display/Print | ncomplete Death, o<br>ı, and go to the Sur<br>the Death Registra | choose the event from the<br>nmary screen. There is a<br>ntion Form. |
| Administration<br>Add Preferences<br>Remove Preferences<br>Change Password                                                                                                    |                                                       |                                             |                                     |                                                                             |                                                                  |                                                                      |
| <u>Spoil Certificates</u><br><u>Remove Users</u><br><u>Admin Reports</u>                                                                                                    |                                                       |                                             |                                     |                                                                             |                                                                  |                                                                      |
| Related Links                                                                                                    |                                                       |                                             |                                     |                                                                             |                                                                  |                                                                      |
| <ul> <li>Ministry of Health</li> <li>BPCPA</li> <li>FSABC</li> <li>Postal Code Lookup</li> <li>Vital Statistics Act</li> <li>Funeral Directors<br/>Handbook</li> <li>Supplies Requisition</li> <li>Death Certificate<br/>Order</li> <li>User Manual</li> <li>Statutory Declaration</li> <li>Amendment Guide</li> <li>Previous Vital Info</li> </ul> | Previou                                               | 15                                          |                                     |                                                                             |                                                                  | Jpdate Death Record                                                  |
|                                                                                                    |                                                       | COPYRIGHT                                   |                                     | DISCLAIMER                                                                  | PRIVACY                                                          | ACCESSIBILITY                                                        |

Figure 25 – Search Results for Incomplete Death Events Screen

If one of the listed records is the one you have been searching for, you can click a radio button (\*) to select a record and click the **Update Death Record** button. The *Enter Death Information* screen will be displayed for the selected record. You can use the sidebar links to get to the screen in which you want to enter information.

If none of the listed records are the one you searched for, click the **Previous** button to return to the *Search Incomplete Death Event* screen and change your search criteria before resubmitting the search.

## Spoil Certificate Screen

If there is an error or omission on a printed Death Certificate, a new Death Certificate will need to be issued.

If you issued the incorrect Death Certificate more than 10 days ago, you have to send the customer to the nearest BC Vital Statistics Agency Office.

If you issued the incorrect Death Certificate within the past 10 days, you can print a new one for the customer, and you also have to enter the old one as 'spoiled' to keep your accounts payable to BC Vital Statistics accurate.

| BRITISH<br>COLUMBIA<br>The Best Place on Earth                                                                                                    | Vital Statistics Agency<br>Death Registration Program                                             | Help ②<br><u>Contact</u><br><u>Us</u> |
|----------------------------------------------------------------------------------------------------|---------------------------------------------------------------------------------------------------|---------------------------------------|
| B.C. Home<br>Vital Statistics                                                                                                    | Spoil Death Certificates<br>To Spoil a Death Certificate, please enter the Certificate Number and | Press the                             |
| Home Page                                                                                                    | Submit button:                                                                                    |                                       |
| Register Death<br>Create Death Event<br>Search Incomplete<br>Print Documents                                                                                                   | Certificate Number                                                                                |                                       |
| Administration<br>Add Preferences<br>Remove<br>Preferences<br>Change Password                                                                                                  |                                                                                                   |                                       |
| Remove Users<br>Admin Reports                                                                                                    |                                                                                                   |                                       |
| Related Links                                                                                                    |                                                                                                   |                                       |
| <ul> <li>Ministry of Health</li> <li>BPCPA</li> <li>FSABC</li> <li>Postal Code<br/>Lookup</li> <li>Vital Statistics<br/>Act</li> <li>Funeral Directors<br/>Handbook</li> </ul> |                                                                                                   |                                       |
| <ul> <li>Supplies<br/>Requisition</li> <li>Death Certificate</li> </ul>                                                                                                    | Cancel                                                                                            | Submit                                |

| BRITISH<br>COLUMBIA<br>The Best Place on Earth                                                                                                    | Vital<br>Death                     | Statistics Agen<br>Registration Progr | cy<br>am           | Help @            |
|----------------------------------------------------------------------------------------------------|------------------------------------|---------------------------------------|--------------------|-------------------|
| B.C. Home                                                                                                    | Spoil Death Certificates           |                                       |                    |                   |
| Vital Statistics                                                                                                    | To Spoil a Death Certificate, plea | se enter the Certificate I            | Number and Press t | he Submit button: |
| Home Page                                                                                                    |                                    |                                       |                    |                   |
| Register Death<br>Create Death Event<br>Search Incomplete<br>Print Documents                                                                                                    | Certificate Number                 |                                       |                    |                   |
| Administration<br>Add Preferences<br>Remove Preferences<br>Change Password                                                                                                    |                                    |                                       |                    |                   |
| <u>Spoil Certificates</u><br><u>Remove Users</u><br>Admin Reports                                                                                                    |                                    |                                       |                    |                   |
| Related Links                                                                                                    |                                    |                                       |                    |                   |
| <ul> <li>Ministry of Health</li> <li>BPCPA</li> <li>ESABC</li> <li>Postal Code Lookup</li> <li>Vital Statistics Act</li> <li>Funeral Directors<br/>Handbook</li> <li>Supplies Requisition</li> <li>Death Certificate<br/>Order</li> <li>User Manual</li> <li>Statutory Declaration</li> <li>Amendment Guide</li> <li>Previous Vital Info</li> </ul> | Cancel                             |                                       |                    | Submit            |
|                                                                                                    | COPYRIGHT                          | DISCLAIMER                            | PRIVACY            | ACCESSIBILITY     |

Figure 26 – Spoil Death Certificate Screen

Do the following steps to 'spoil' a Death Certificate:

- 1. Collect the incorrect Death Certificate from the customer.
- 2. Call the Regional Manager and describe the error that needs to be fixed. The Regional Manager will fix the error in the death record at BC Vital Statistics.
- 3. Go to the *Spoil Certificates* screen, and enter the certificate number for the incorrect Death Certificate.
- 4. Click the **Submit** button. The Spoil Certificate Confirmation screen will be displayed.

- 5. Check the information to confirm you wish to spoil this certificate. Once you have done so, click the **Spoil** button to finish.
- 6. Go to the *Add/Remove Death Certificates to be Printed for Event* screen, enter the Deceased's Surname and Registration Number, and click the Display Death Certificate button.
- 7. Enter a new certificate number and print the new certificate.
- 8. Return the spoiled certificate number to BC Vital Statistics.

| BRITISH<br>COLUMBIA<br>The Best Place on Earth                                                                                                    | Vital<br>Death                                                                                                    | Statistics Agen<br>Registration Progr                                                         | cy<br>am                                           | Help 🕐        |
|----------------------------------------------------------------------------------------------------|----------------------------------------------------------------------------------------------------|-----------------------------------------------------------------------------------------------|----------------------------------------------------|---------------|
| B.C. Home                                                                                                    | Spoil Death Certificate Confirmat                                                                                                    | ion                                                                                           |                                                    |               |
| Vital Statistics                                                                                                    |                                                                                                    |                                                                                               |                                                    |               |
| Home Page<br>Register Death<br>Create Death Event<br>Search Incomplete<br>Print Documents                                                                                                    | The following Death Certificate will b<br>information related to this Certificate<br>to continue.<br>Note: This action can only be reverse | e marked as Spoiled. Please<br>e (if any), and press the Spoi<br>ed through Vital Statistics. | e confirm the death ev<br>il button below if you v | ent<br>vish   |
| Add Preferences<br><u>Add Preferences</u><br><u>Remove Preferences</u><br><u>Change Password</u><br><u>Spoil Certificates</u><br><u>Remove Users</u><br><u>Admin Reports</u>                                                                                                    | Certificate Number:<br>Registration Number:<br>Name of Deceased:<br>Date of Death:                                                         | 11804796<br>2009-59-00011:<br>ROGER JONES<br>NOV 02 2009                                      | 1                                                  |               |
| Related Links<br>Ministry of Health<br>BPCPA<br>FSABC<br>Postal Code Lookup<br>Vital Statistics Act<br>Funeral Directors<br>Handbook<br>Supplies Requisition<br>Supplies Requisition<br>Supplies Requisition<br>User Manual<br>Statutory Declaration<br>Amendment Guide<br>Previous Vital Info |                                                                                                    |                                                                                               |                                                    |               |
|                                                                                                    | Previous                                                                                                    |                                                                                               |                                                    | Spoil         |
|                                                                                                    | COPYRIGHT                                                                                                    | DISCLAIMER                                                                                    | PRIVACY                                            | ACCESSIBILITY |

Figure 27 – Spoil Death Certificate Confirmation Screen

When you have spoiled a certificate successfully the pop up confirmation window below will display.

| 🧉 Spoil Confirmation - Windows Internet Expl                |                               |  |
|-------------------------------------------------------------|-------------------------------|--|
| Certificate Number:                                         | 11804796                      |  |
| Registration Number:<br>Name of Deceased:<br>Date of Death: | 2009-59-000111<br>ROGER JONES |  |
| has been Spoiled                                            | 100 02 2005                   |  |
|                                                             |                               |  |

Figure 28 – Spoil Death Certificate Popup Screen